## UOZUサイクリングデジタルスタンプラリー 参加者のアプリ操作の流れ 3.アンケートの回答について

## ①アンケート回答画面の表示

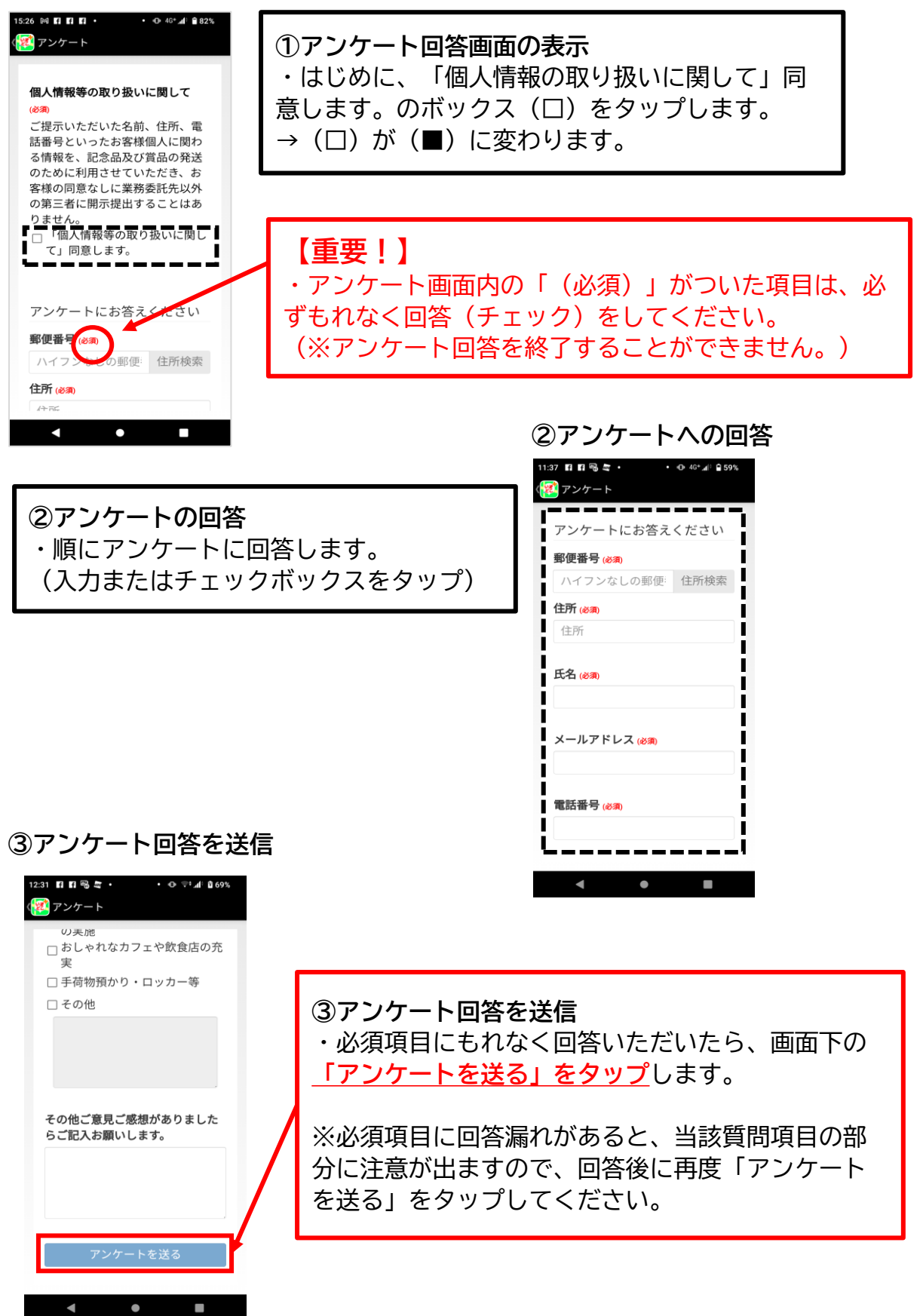

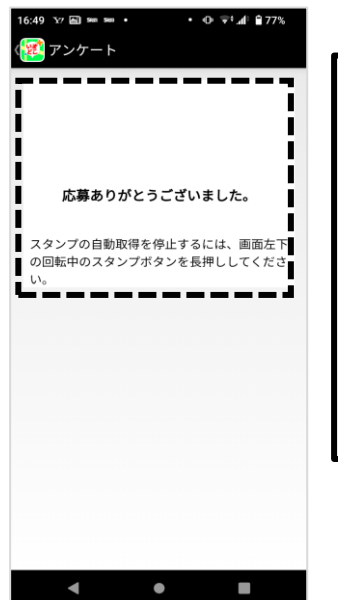

| ④ <b>アンケート回答・送信後の確認画面の表示</b><br>・アンケートが問題なく送信されたら、左図の画<br>面が表示されます。<br>(アンケートは終了となります。) |
|-----------------------------------------------------------------------------------------|
| ※アンケート回答後でも、取得していないデジタ<br>ルスタンプがあれば、継続してスタンプラリーを<br>行うことは可能です。                          |

【参考】コンプリート後のスタンプラリー一覧の表示画面

【参考】 スタンプラリーコンプリート後、アンケート回答前か回答済かによって 「スタンプラリー一覧」の表示が異なります。

## ※アンケート未完了時 ※アンケート完了後 6:50 ¥7 🛋 🚥 🚥 🔹 • @ 🖘 🕼 🗎 779 15:04 🖪 🖪 🖪 😼 • • @ 46+\_**1** 🗎 86% <u> ぼいまどこ+</u> (🜠 いまどこ+ 2022年9月20日〜2022年11月 田園コース スタンプ達成率:10/10 湾岸コース 達成済み 🛛 🔇 応募完了 ▶ 🔮 応募する 鱼津水族館 毛勝の郷シェルピース ージュランド 貝田新円筒分水槽 #の悪気様 (御施屋跡) 魚津桃山運動公園 (屋内グラウンド) 9月29日 14:51 ぷらっとパーク有磯海SA(下り) (恋人 の聖地) 2年9月29日 14:5 • 「応募する」の表示をタッ まだ取得していないスタンプ箇所 <u>プするとアンケートに回答</u> が残っていれば、スタンプラリー を継続することができます。 できます。